## Contents

| Updating Household Phone Number                        | 1 |
|--------------------------------------------------------|---|
| Updating Demographics (Emergency Contacts) Information | 2 |
| Updating Family Information                            | 4 |
| Updating Your Contact Preferences (email address)      | 6 |

### **Updating Household Phone Number**

- 1. Login to the Campus Parent portal, <u>https://infinitecampus.naperville203.org/campus/portal/naperville.jsp</u>
- 2. Select More menu and then Address Information.
- 3. Click Update next to the phone number

|                    |                                                           |                           |                                                                             | <b>A</b> |
|--------------------|-----------------------------------------------------------|---------------------------|-----------------------------------------------------------------------------|----------|
| Message Center     | More                                                      |                           |                                                                             |          |
| Today              |                                                           |                           | Quick Linke                                                                 |          |
| Calendar           | Address Information                                       | >                         | QUICK LINKS                                                                 |          |
| Assignments        | Behavior                                                  | >                         | Naperville Community Unit School District 203<br>Madison Junior High School |          |
| Grades             | Demographics                                              | >                         | Naperville Central High School                                              |          |
| Attendance         | Family Information                                        | >                         | Student Document System                                                     |          |
| Schedule           | Health                                                    | >                         |                                                                             |          |
| Reports            | Important Datas                                           | <u>```</u>                |                                                                             |          |
| Discussions        |                                                           |                           |                                                                             |          |
| More               | Lockers                                                   | >                         |                                                                             |          |
|                    | Transportation                                            | >                         |                                                                             |          |
|                    | Online Annual Update                                      | >                         |                                                                             |          |
|                    |                                                           |                           |                                                                             |          |
| — Infinite (       |                                                           |                           |                                                                             |          |
| — 'Campus          |                                                           |                           |                                                                             | -        |
| Message Center     | < Back                                                    |                           |                                                                             |          |
| Today              | Household                                                 |                           |                                                                             |          |
| Assignments        | If you need to correct your address information, please c | contact the Centralized I | Enrollment Department at                                                    |          |
| Grades             | (630)548-4320.                                            |                           |                                                                             |          |
| Grade Book Updates | Phone                                                     |                           | Update                                                                      |          |
| Attendance         | ( ) ·                                                     |                           |                                                                             |          |
| Schedule           | Primary (Mailing)                                         |                           |                                                                             |          |
| Reports            | Naperville, IL 605                                        |                           |                                                                             |          |
| Discussions        |                                                           |                           |                                                                             |          |
| More               |                                                           |                           |                                                                             |          |
|                    |                                                           |                           |                                                                             |          |
|                    |                                                           |                           |                                                                             |          |
|                    |                                                           |                           |                                                                             |          |
|                    |                                                           |                           |                                                                             |          |
|                    |                                                           |                           |                                                                             |          |

4. Change your number and click **Update**. This information will be updated in Campus Parent once the changes have been reviewed and approved by the district office.

| Message Center     | < Back                                       |  |
|--------------------|----------------------------------------------|--|
| Today              |                                              |  |
| Calendar           | Update Household Phone Number                |  |
| Assignments        | You are updating the following phone number: |  |
| Grades             | (630) ·                                      |  |
| Grade Book Updates | Phone Number                                 |  |
| Attendance         | (630) · x                                    |  |
| Schedule           |                                              |  |
| Reports            |                                              |  |
| Discussions        |                                              |  |
| More               |                                              |  |
|                    |                                              |  |
|                    |                                              |  |
|                    |                                              |  |
|                    |                                              |  |
|                    | Update Cancel                                |  |

### **Updating Demographics Information**

1. Select More and then Demographics.

|                              |                      |   |                                                             | ۰ | - |
|------------------------------|----------------------|---|-------------------------------------------------------------|---|---|
| Message Center               | More                 |   |                                                             |   |   |
| Today<br>Calendar            | Address Information  | > | Quick Links                                                 |   |   |
| Assignments                  | Behavior             | > | Naperville Community Unit School District 203               |   |   |
| Grades<br>Grade Book Updates | Demographics         | > | Naperville Central High School<br>Report Mobile App Problem |   |   |
| Attendance                   | Family Information   | > | Student Document System                                     |   |   |
| Schedule                     | Health               | > |                                                             |   |   |
| Discussions                  | Important Dates      | > |                                                             |   |   |
| More                         | Lockers              | > |                                                             |   |   |
|                              | Transportation       | > |                                                             |   |   |
|                              | Online Annual Update | > |                                                             |   |   |
|                              |                      |   |                                                             |   |   |
|                              |                      |   |                                                             |   |   |

2. Click **Update** next to the contact to change the information.

| ≡     | Infinite<br>Campus |                                   |                                                                              |                                                                                    |                        | ٠                                       | - |
|-------|--------------------|-----------------------------------|------------------------------------------------------------------------------|------------------------------------------------------------------------------------|------------------------|-----------------------------------------|---|
| Mes   | sage Center        | < Back                            |                                                                              |                                                                                    |                        | Student Name                            | ~ |
| Toda  | у                  |                                   |                                                                              |                                                                                    |                        |                                         | ^ |
| Cale  | ndar               | Student Demographics              |                                                                              |                                                                                    |                        |                                         |   |
| Assi  | gnments            | When changing Non-household       | contact information, it is meant for c                                       | orrecting spelling of names, emails, ph                                            | one numbers. If you w  | vould like to change                    |   |
| Grad  | es                 | click the Update button and indic | ) contact to a new person, please ad<br>eate in the Comment field that you w | a an entirely new contact record. If yo<br>ould like this contact removed or you c | an contact the Central | e a contact, piease<br>lized Enrollment |   |
| Grad  | e Book Updates     | Department at (630) 548.4320 to   | or assistance.                                                               |                                                                                    |                        |                                         |   |
| Atter | ndance             | PLEASE DO NOT OVERWRITE a         | person's name with a new name. An                                            | y changes where names are overwritte                                               | n WILL BE denied.      |                                         |   |
| Sche  | dule               | Legal Name                        |                                                                              |                                                                                    |                        |                                         |   |
| Repo  | orts               | Birthday                          | Gender                                                                       |                                                                                    |                        |                                         |   |
| Disc  | ussions            | 01/03/20                          | Male                                                                         |                                                                                    |                        |                                         |   |
| More  | 3                  |                                   |                                                                              |                                                                                    |                        |                                         | 1 |
|       |                    | Non-Household Relation            | nships                                                                       |                                                                                    |                        |                                         |   |
|       |                    | Relationship                      | Phone                                                                        | Email                                                                              | Undate                 |                                         |   |
|       |                    | Emergency                         | Cell: ( ) -<br>Work: ( ) -                                                   | @gmail.com                                                                         | opullo                 |                                         |   |
| _     |                    | Emergency i flotity 4             |                                                                              |                                                                                    |                        |                                         |   |
|       |                    | Relationship                      | Phone                                                                        | Email                                                                              | Update                 |                                         |   |
|       |                    | Emergency                         | Cell: ( )                                                                    | No data                                                                            | opulie                 |                                         |   |
|       |                    | Emergency Priority 8              |                                                                              |                                                                                    |                        |                                         |   |
|       |                    |                                   |                                                                              |                                                                                    |                        |                                         | ~ |

3. Update details as necessary or remove the relationship, then click **Update**.

| ≡     | Infinite<br>Campus |                                                                                                    | ٤ | - |
|-------|--------------------|----------------------------------------------------------------------------------------------------|---|---|
| Mess  | age Center         | < Back                                                                                                    |   |   |
| Today | <i>,</i>           | Email Address                                                                                                    |   | ^ |
| Calen | dar                | @gmail.com                                                                                                    |   |   |
| Assig | nments             | Secondary Email Address                                                                                                    |   |   |
| Grade | es                 | user@example.com                                                                                                    |   |   |
| Grade | Book Updates       | Relationship Type *<br>Relationship between Peter Ceresa and Samuel Gardner.                                                                            |   |   |
| Atten | dance              | Emergency •                                                                                                    |   |   |
| Schee | Jule               | Legal Guardian Relationship<br>This indicates whether the person is a guardian of this student.                                                         |   |   |
| Repor | ts                 | No 🔻                                                                                                    |   |   |
| Discu | ssions             | Emergency Priority<br>This indicates the order in which a nerson should be called for this student in an emergency situation (eq. a value of 1 would be |   |   |
| More  |                    | Emergency Priority 1).                                                                                                    |   |   |
|       |                    | 4                                                                                                    |   |   |
|       |                    | Comments                                                                                                    |   |   |
|       |                    |                                                                                                    |   |   |
|       |                    |                                                                                                    |   |   |
|       |                    |                                                                                                    |   |   |
|       |                    |                                                                                                    |   |   |
|       |                    | Update Cancel Remove                                                                                                    |   |   |

4. To Add a **Non-Household Relationship**, click **Add** at the bottom of the page. Input the information and click **Add**. This information will be updated in Campus Parent once the changes have been reviewed and approved by the district office.

| E Infinite Campus  |                        | <b>≜ ≜</b> |
|--------------------|------------------------|------------|
| Message Center     | < Back                 |            |
| Today              | Add Contact            |            |
| Assignments        | First Name *           |            |
| Grades             | First Name is required |            |
| Grade Book Updates | Last Name *            |            |
| Attendance         |                        |            |
| Schedule           | Middle Name            |            |
| Reports            | Suffix                 |            |
| Discussions        | •                      |            |
| More               | Gender*                |            |
|                    | Cell Phone             |            |
|                    | () <u>-</u> _x         |            |
|                    | Work Phone             |            |
|                    | Add Cancel             |            |

### **Updating Your Family Information**

1. Select More then select Family Information.

| E Infinite Contraction       |                      |   |                                                             | ۰ | - |
|------------------------------|----------------------|---|-------------------------------------------------------------|---|---|
| Message Center               | More                 |   |                                                             |   |   |
| Today<br>Calendar            | Address Information  | > | Quick Links                                                 |   |   |
| Assignments                  | Behavior             | > | Naperville Community Unit School District 203               |   |   |
| Grades<br>Grade Book Updates | Demographics         | > | Naperville Central High School<br>Report Mobile App Problem |   |   |
| Attendance                   | Family Information   | > | Student Document System                                     |   |   |
| Schedule                     | Health               | > |                                                             |   |   |
| Reports<br>Discussions       | Important Dates      | > |                                                             |   |   |
| More                         | Lockers              | > |                                                             |   |   |
|                              | Transportation       | > |                                                             |   |   |
|                              | Online Annual Update | > |                                                             |   |   |
|                              |                      |   |                                                             |   |   |
|                              |                      |   |                                                             |   |   |

2. Select Update next to the **Contact** information, make changes, and click **Update**. Please keep in mind the data does not automatically update the system records. This information will be updated in Campus Parent Porta once the changes have been reviewed and approved by the district office.

|                                                           | 🔺 🔺                                                                                                    |
|-----------------------------------------------------------|----------------------------------------------------------------------------------------------------|
| Message Center                                            | < Back                                                                                                    |
| Today<br>Calendar<br>Assignments<br>Grades                | Information If someone in your household is no longer in your household or is new, please contact the Centralized Enrollment Department at (630)548-4320 to have this information updated. PLEASE DO NOT OVERWRITE a person's name with a new name. Any changes where names are overwritten WILL BE denied. |
| Attendance<br>Schedule<br>Reports<br>Discussions          | Please <b>UO NOT</b> make any changes to the student's primary email, it this email is changed, it may prevent them from logging into other systems in the district.                                                                                                    |
| More                                                      | Contact Information Phone Email No data @stu.naperville203.org Update Relationships                                                                                                    |
|                                                           | Relationship     Phone     Email       Parent/Child     Work: ( ) ·     @ .com       (Guardian)     Emergency Priority 1                                                                                                    |
|                                                           | Relationship     Phone     Email       Parent/Child     Cell: (630)     .       (Guardian)     Work: (630)     .       Emergency Priority 2    et                                                                                                    |
| E Infinite Campus                                         | · · · · · · · · · · · · · · · · · · ·                                                                                                    |
| Message Center                                            | < Back                                                                                                    |
| Today<br>Calendar                                         | Update Family Relationship                                                                                                    |
| Assignments<br>Grades<br>Grade Book Updates<br>Attendance | Relationship Type*         Relationship between         Parent/Child         •         Legal Guardian Relationship         This indicates whether the person is a guardian of this student.                                                                                                    |
| Schedule<br>Reports<br>Discussions<br>More                | Yes       Emergency Priority       This indicates the order in which a person should be called for this student in an emergency situation (eg. a value of 1 would be Emergency Priority 1).       1                                                                                                    |
|                                                           |                                                                                                    |
|                                                           | Update Cancel                                                                                                    |

# **Updating Your Contact Preferences (email address)**

1. Select **User** Icon . Here you can update settings like Notification Settings, Language, Account Settings, and Contact Preferences. Select **Settings**.

|               | ۰ | - |
|---------------|---|---|
| Gardian Name  |   |   |
| Settings      |   |   |
| Language      |   |   |
| Give Feedback |   |   |
| Log Off       |   |   |

#### 2. Select Account Settings

| Settings              |   |
|-----------------------|---|
| Notification Settings | > |
| Account Settings      | > |
| Contact Preferences   | > |
| Current Devices       | > |

3. Select Update for email address or password to make changes

|                       |                               | ٠ | - |
|-----------------------|-------------------------------|---|---|
| Message Center        | < Back                        |   |   |
| Today<br>Calendar     | Account Settings              |   |   |
| Assignments<br>Grades | Account Security Email Update |   |   |
| Grade Book Updates    | Password Update               |   |   |
| Schedule              |                               |   |   |
| Reports               |                               |   |   |
| Discussions           |                               |   |   |

4. Enter New Account Security Email, Confirm New Account Security Email, and Enter Campus Password. Click Save.

|                              |                                                                                                    | ٠ | - |
|------------------------------|----------------------------------------------------------------------------------------------------|---|---|
| Message Center               | < Back                                                                                                    |   |   |
| Today<br>Calendar            | Update Email                                                                                                    |   |   |
| Assignments                  | Please enter the email address that can be used for security purposes. An email will be sent to verify the change.<br>Current Account Security Email |   |   |
| Grades<br>Grade Book Updates | @<br>New Account Security Email *                                                                                                    |   |   |
| Attendance<br>Schedule       | Confirm New Account Security Email *                                                                                                    |   |   |
| Reports                      | Enter Campus Password *                                                                                                    |   |   |
| Discussions                  |                                                                                                    |   |   |
|                              |                                                                                                    |   |   |
|                              |                                                                                                    |   |   |
|                              | Save                                                                                                    |   |   |

5. Select **Contact Preferences** to update. Check or Uncheck your preferences and click Save.

|                    |                                                                                                    |                                                                                                    | <br>2 |
|--------------------|----------------------------------------------------------------------------------------------------|----------------------------------------------------------------------------------------------------|-------|
| Message Center     | < Back                                                                                                    |                                                                                                    |       |
| Today              |                                                                                                    |                                                                                                    | ^     |
| Calendar           | Contact Preferences                                                                                                    |                                                                                                    |       |
| Assignments        | Preferred Language Your district may send some communications in languages other than l                                                           | English. If you prefer to be contacted in a different language, please                                   |       |
| Grades             | specify your preferred language.                                                                                                    |                                                                                                    |       |
| Grade Book Updates | US English                                                                                                    |                                                                                                    |       |
| Attendance         | For each notification type, select how you prefer to receive messages by                                                                          | y checking Voice, Text (SMS), or Email.                                                                  |       |
| Schedule           | If the Text (SMS) option is enabled, message and data rates may apply.<br>from your carrier to send and receive text messages. To opt out, unched | Charges are dependent on your service plan, which may include fees<br>:k the Text (SMS) box at any time. |       |
| Reports            | Email                                                                                                    |                                                                                                    |       |
| Discussions        | PRIMARY EMAIL ADDRESS                                                                                                    |                                                                                                    |       |
| More               | SDGARDNER@NAPERVILLE203.0RG                                                                                                    | EMAIL                                                                                                    |       |
|                    | Attendance                                                                                                    |                                                                                                    |       |
|                    | General                                                                                                    |                                                                                                    |       |
|                    | Teacher                                                                                                    |                                                                                                    |       |
|                    | Behavior Messenger                                                                                                    |                                                                                                    |       |
|                    | Save                                                                                                    |                                                                                                    |       |